# RUB

# **CAMPUS SHORTGUIDE** ASSIGNING MODULES TO MODULE-TYPES

FOR THE SPECIAL AUTHORIZATION "ZUORDNUNG VON MODULEN ZU MODUL-TYPEN"

#### Notes

- In this ShortGuide we is being transmitted ir
- In case a student has freely-assigned modu

### Step 1

confirmed.

| Notes                                                                                                    |                                             |                                                                                                    |                                             |                                              |                                                           |                                                  |         |                   |                  |                          |  |  |  |
|----------------------------------------------------------------------------------------------------|---------------------------------------------|----------------------------------------------------------------------------------------------------|---------------------------------------------|----------------------------------------------|-----------------------------------------------------------|--------------------------------------------------|---------|-------------------|------------------|--------------------------|--|--|--|
| <ul> <li>In this ShortGuide we will s<br/>is being transmitted into th</li> <li>In case a student has assig<br/>freely-assigned modules).</li> </ul>          | show yo<br>ie admi<br>ined the<br>Instruct  | ou how to assign modu<br>nistration software of t<br>e modules himself, you<br>tions can be found on p | les to m<br>the exan<br>may ne<br>bage 3 of | odule-t<br>nination<br>ed to co<br>f this Sh | ypes on beh<br>office (POS<br>onfirm the as<br>oortGuide. | alf of a student. l<br>).<br>ssignation (only fo | Jpon a  | assign:<br>oseque | ation,<br>ntly e | the module<br>entered or |  |  |  |
| Step 1                                                                                                    | SS 2                                        | 2015 💌                                                                                                 |                                             | Anmeldun                                     | g: Zuordnung v                                            | von Modulen zu Modul                             | -Typen: | : Fach A          |                  |                          |  |  |  |
| Log into Campus with<br>the special authorization<br>"Zuordnung von Modulen<br>zu Modul-Typen".                                                               | (i) s<br>INF(                               | iitzungsende in 59:46<br>ORMATION                                                                      | 1                                           | Matrikelnu                                   | ımmer: 108                                                | 055102022                                        | Suc     | chen              |                  |                          |  |  |  |
| Enter the matriculation<br>number of the student<br>you would like to assign a<br>module to a module-type<br>for. Click on "Suchen".                          | ► Va<br>► Ei<br>► Va<br>► Si<br>ÜBE<br>► La | orlesungsverzeichnis<br>inrichtungen<br>eranstaltungsräume<br>uchen<br>ERSICHT<br>eistungsnachweise    |                                             |                                              |                                                           |                                                  |         |                   |                  |                          |  |  |  |
| Step 2                                                                                                    | Mod                                         | ulspezifische Leistungsn                                                                               | achweise                                    | e - <b>keine</b>                             | m Studienga                                               | ang zugeordnet                                   |         |                   |                  |                          |  |  |  |
| On the student's grade<br>overview, scroll down to<br>the category "Modulspezi-<br>fische Leistungsnachwei-<br>se – keinem Studiengang<br>zugeordnet" (module | Ŧ                                           | Titel                                                                                                  | СР                                          | Note                                         | Semester                                                  | Prüfungsdatum                                    | s<br>D  | tatus             | ie<br>e          | Aktionen                 |  |  |  |
|                                                                                                    | Einführung<br>(SS 2015 - SS 2015)           |                                                                                                    |                                             |                                              |                                                           |                                                  |         |                   |                  |                          |  |  |  |
| zugeordnet" (module<br>specific achievements –<br>not assigned to a field of<br>study).                                                                       | Ŧ                                           | Titt                                                                                                   | СР                                          | Note                                         | Semester                                                  | Prüfungsdatum                                    | S       | tatus             |                  | Aktionen                 |  |  |  |
| Click the plus symbol next<br>to the module you would<br>like to assign a module-<br>type to.                                                                 |                                             |                                                                                                    |                                             |                                              |                                                           |                                                  |         |                   |                  |                          |  |  |  |
| Step 3                                                                                                    | Mod                                         | Modulspezifische Leistungsnachweise - <b>keinem Studiengang zugeordnet</b>                             |                                             |                                              |                                                           |                                                  |         |                   |                  |                          |  |  |  |
| Click the link <u>Zuordnen</u><br>(assign) in the column<br>"Aktionen".                                                                                       | Ŧ                                           | Titel                                                                                                  | CP                                          | Note                                         | Semeste                                                   | r Prüfungsdatum                                  | 1       | Statu             | 5                | Aktionen                 |  |  |  |
|                                                                                                    |                                             | Modul <u>Einführung</u><br>(SS 2015 - SS 2015)                                                         |                                             |                                              |                                                           |                                                  |         | •                 |                  |                          |  |  |  |
| <b>Note</b><br>If the module displays the<br>links <u>Löschen</u> and <u>Bestä-</u>                                                                           |                                             | Gesamtnote                                                                                             | 3                                           | 2,0 ⊘                                        | SS 2015                                                   | 12.06.2015                                       |         |                   |                  | Zuordnen                 |  |  |  |
|                                                                                                    |                                             | Veranstaltung <u>Einführungsvorlesung</u><br>(SS 2015, 90003, Vorlesung)                               |                                             |                                              |                                                           |                                                  |         |                   |                  |                          |  |  |  |
| <u>tigen</u> instead of the link<br><u>Zuordnen</u> , the module has                                                                                          |                                             | <u>Hausarbeit</u>                                                                                      | 3                                           | 2,0 🖉                                        | SS 2015                                                   | 12.06.2015                                       | $\odot$ |                   |                  |                          |  |  |  |
| been subsequently entered<br>and thus needs to be                                                                                                    |                                             |                                                                                                    |                                             |                                              |                                                           |                                                  |         |                   |                  |                          |  |  |  |

| When dealing with subse-     |
|------------------------------|
| quently entered modules, you |
| are automatically advanced   |
| to the next step "Assigning  |
| modules freely" (see next    |
| screenshot).                 |

## Method (a): Choose a module-type

If a module-type has been provided, choose the module-type and click on "Zuordnen". You receive a confirmation and the assignation is done.

### Method **b**: Assigning modules freely

Click on the link <u>Freie Zu-ordnung</u> and proceed with this ShortGuide in case no matching module-type has been found or if you would like to assign the module to a different module-type.

### ASSIGNING MODULES FREELY

#### Anmeldung: Zuordnung von Modulen zu Modul-Typen: Fach A Step 1 In case you would like Bachelor (zwei Fächer) mit Optionalbereich / Fach A / 2009 to assign a subsequently added module to a Modul-Typ module-type or have 0 Basismodul I chosen to assign modules Basismodul II freely, Campus offers you all module-types of the 0 Basismodul III student's fields of study. Ergänzungsmodul I 1. Choose the module-type Ergänzungsmodul II you would like to assign the module to. Zuordnen 2. Click on "Zuordnen". Bachelor (zwei Fächer) mit Optionalbereich / Fach B / 2009 Modul-Typ • Modul I Modul II $\bigcirc$ Modul III Zuordnen Anmeldung: Zuordnung von Modulen zu Modul-Typen: Fach A Step 2 Campus tells you whe-Zuordnung durchgeführt ther the assignation was successful. <u>Zurück</u> As a last step, the assignation needs to be confirmed. Click on the link Zurück.

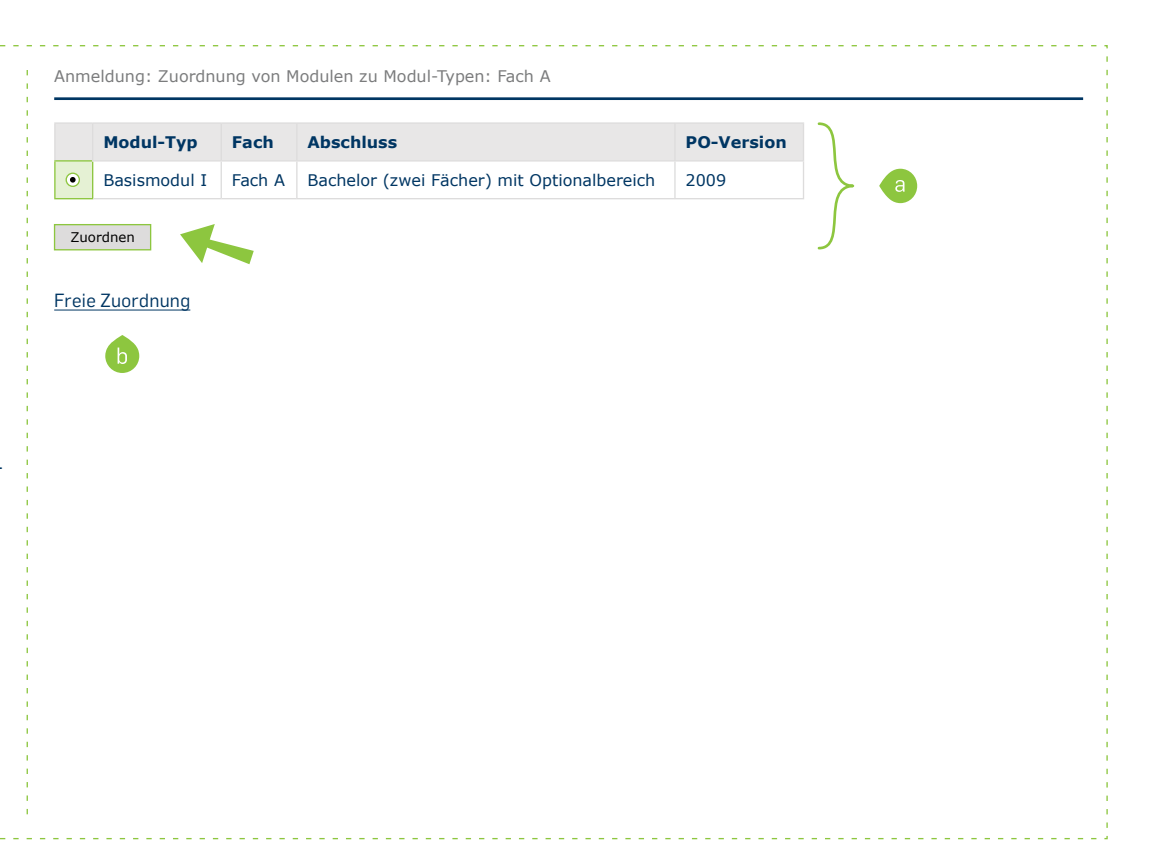

#### CONFIRMING AN ASSIGNATION

| Step 1         The module achievement is being displayed on the grade overview in the category "Leistungsnach-weise - dem Studiengang zugeordnet" (achievements - assigned to a field of study).         1. Expand the achievement by clicking on the plus symbol.         2. In the column "Aktionen" click on the link Zuord-nung bestätigen (confirm assignation).         Step 2         For subsequently entered modules, a grade scale needs to be provided.         1. Choose the correct grade scale: Drittelnote (1.0, 1.3, 1.7 etc.), Noten-punkte (Grade points), Prozentpunkte (Percentage points), Teilnahme (Participation), Zehntelnoten (1.0, 1.1, 1.2 etc.)         2. Click on "Zuordnen". |                         |                                                                                      |               | ang zuge                          | orunet      |                 | Chattan    |      |            |              |                                                  |
|----------------------------------------------------------------------------------------------------|-------------------------|--------------------------------------------------------------------------------------|---------------|-----------------------------------|-------------|-----------------|------------|------|------------|--------------|--------------------------------------------------|
|                                                                                                    | +                       | Titel                                                                                |               | Note                              | Semester    | Prüfungsdatum   | Status     |      |            | ₽ <u>`</u> ₽ | Aktionen                                         |
|                                                                                                    |                         | Testfach B, Bachelor (zwei<br>Fächer) mit Optionalbereich,<br>2009                   | 3             |                                   |             |                 | L          |      | Q=_        | G            |                                                  |
|                                                                                                    |                         | Modul I                                                                              | 3             |                                   |             |                 |            |      |            |              |                                                  |
|                                                                                                    |                         | (SS 2015 - SS 2015)                                                                  |               |                                   |             |                 |            |      |            |              |                                                  |
|                                                                                                    |                         | Gesamtnote                                                                           | 3             | 2,0 📀                             | SS 2015     | 12.06.2015      | $\odot$    | Ø    | 0          | 8            | Zuordnung<br>auflösen<br>Zuordnung<br>bestätigen |
|                                                                                                    |                         | Veranstaltung <u>Einführungsvorlesung</u><br>(SS 2015, 90003, Vorlesung)             |               |                                   |             |                 |            |      |            |              |                                                  |
|                                                                                                    |                         | <u>Hausarbeit</u>                                                                    | 3             | 2,0 📀                             | SS 2015     | 12.06.2015      | $\bigcirc$ | ٢    | $\bigcirc$ | $\odot$      |                                                  |
|                                                                                                    | 0<br>0<br>0<br>0<br>2u0 | Drittelnoten-Ingenieure<br>Notenpunkte<br>Prozentpunkte<br>Teilnahme<br>Zehntelnoten |               |                                   |             |                 |            |      |            |              |                                                  |
| <b>Finished</b><br>You receive a confirmation<br>whether the module has<br>been transferred to the<br>administration software of<br>the examination office.                                                                                                    | Anme<br>©<br>Zurüs      | eldung: Zuordnung von Modulen<br>Zuordnung durchgeführt<br>:k                        | zu Mo         | odul-Typen:                       | Fach A      |                 |            |      |            |              |                                                  |
| For further information and ins<br>support sites for university em<br><i>Your eCampus-Team</i>                                                                                                    | structi<br>nploye       | ons regarding Campus, p<br>es                                                        | lease<br>pus/ | e refer to<br><mark>campus</mark> | our user si | upport document | ts. Yo     | ou c | an f       | ind 1        | them on ou                                       |

Created by the eCampus-Team Status: 30.11.2015